# Verwenden des Befehlszeilendienstprogramms OPCTest

## Inhalt

Einführung Voraussetzungen Anforderungen Verwendete Komponenten Konventionen Opctest ausführen Opctest-Befehle Debuginformationen Beenden und Beenden des opctest Zugehörige Informationen

# **Einführung**

Das Befehlszeilendienstprogramm Open Peripheral Controller (OPC) Test (**Opctest**) ermöglicht das Anzeigen und Festlegen verschiedener Parameter in einem OPC-Prozess für das Cisco Intelligent Contact Management (ICM) Peripheral Gateway (PG). Sie können **opctest** über eine Microsoft Windows-Betriebssystem-Eingabeaufforderung oder eine Telnet-Sitzung ausführen.

**Hinweis:** Verwenden Sie eine Eingabeaufforderung, entweder auf einem PC oder über pcANYWHERE. Die Verwendung der Eingabeaufforderung ist besser, da die Datenspalten oft mehr anzeigen, als Telnet anzeigen kann.

# Voraussetzungen

### Anforderungen

Für dieses Dokument bestehen keine speziellen Anforderungen.

#### Verwendete Komponenten

Dieses Dokument ist nicht auf bestimmte Software- und Hardwareversionen beschränkt.

#### **Konventionen**

Weitere Informationen zu Dokumentkonventionen finden Sie unter <u>Cisco Technical Tips</u> <u>Conventions</u> (Technische Tipps zu Konventionen von Cisco).

# Opctest ausführen

Gehen Sie wie folgt vor, um den Test zu starten:

- Geben Sie den Befehl opctest /cust custname /node ICM-Knotenname ein.Hinweis: Der Kundenname gibt den Kundennamen an, und der ICM-Knotenname ist der Knotenname. Ein Beispiel ist opctest /cust abc /node pgx.
- 2. Stellen Sie den **Test/das Objekt aus?** an einer Eingabeaufforderung.Dieser Befehl zeigt Informationen zum Ausführen von **opctest an**.
- 3. Nachdem Sie **opctest** gestartet haben, geben Sie **help** oder **?** um eine Liste aller verfügbaren Befehle anzuzeigen.Der häufigste Befehl ist **Status**, der den Zustand und Zustand des PGs anzeigt.

Hier einige Beispielausgabe:

```
C:\> opctest /?
Version: Release 4.0, Build 04624
Usage: opctest [/f InputFile] [/system SystemName] [/cust Customer]
[/node ICRNode] [/pipe OutputPipe] [/debug] [/stop] [/help] [/?]
```

Abbildung 1 zeigt eine detailliertere Ausgabe des Status-Befehls:

#### Abbildung 1: Ausgabe des OPCT-Teststatus

| C:>opctest /cust/node pg1a<br>OPCTEST Release 2.5 (service pack 2), Build 03105<br>opctest: status<br>OPC Version: Release 2.5 (service pack 2), Build 03116<br>Release Date: 09/28/98 07:01:57 |                                                                                                    |                                                                                                    |                                                                                          |                                                          |                                                |
|----------------------------------------------------------------------------------------------------|----------------------------------------------------------------------------------------------------|----------------------------------------------------------------------------------------------------|------------------------------------------------------------------------------------------|----------------------------------------------------------|------------------------------------------------|
| Current Time:<br>Local Time:<br>OPC Up:<br>OPC Sync:                                                                                                    | 03/17 17:47:07<br>03/17 12:47:07 (5.0 hr)<br>12/08 18:59:52 (98.9 day)<br>03/13 22:18:33 (3.8 day) (A,>E)                  |                                                                                                    | Indicates which side of the PG is<br>supplying the Call Router with status of<br>the PG. |                                                          |                                                |
| Process<br>A opc<br>A pgag<br>A piml<br>A ctisvr<br>B pgag<br>B piml<br>P piml                                                                                                    | CK M- 12/08 18:59<br>OK M- 03/12 19:33<br>OK M- 12/08 18:59<br>OK M- 03/12 19:33<br>OK M- 12/08 18:59<br>OK M- 03/13 22:18 | LastHeartBeat<br>03/17 17:46:52 (16 se<br>556 (98.9 day)<br>558 (4.9 day)<br><br>553 (98.9 day)<br>533 (98.9 day) | ro)<br>Processes on t<br>PGs & their st                                                  | he<br>ates.<br>PGAG – mana<br>communication              | ges session layer<br>15 between the PG &       |
| B ctisvi<br>B opc                                                                                                    | Н                                                                                                    | <br>03/17 17:46:52 (16 se                                                                                         |                                                                                          | the Central Co<br>SEE NOTE BI                            | ntroller<br>E <b>L OW</b>                      |
| PGAgent Las<br>SideA PIA 03/<br>SideB P 03/1                                                                                                    | StateChangeTime<br>13 22:18:32 (3.8 day)<br>3 22:18:32 (3.8 day)                                                           | ConnectATime<br>03/13 22:18:32 (3.8<br>03/13 22:18:32 (3.8                                                        | Status<br>day) CONNECTED<br>day) CONNECTED                                               | ConnectBTime<br>03/13 22:18:32 (3.<br>03/13 22:18:32 (3. | Status<br>8 day) CONNECTED<br>8 day) CONNECTED |
| PeripheralID Si                                                                                                    | de State                                                                                                    | LastStateChan                                                                                                    | ige LastHeard                                                                            | From                                                     |                                                |
| 1 A                                                                                                    | PIM_ACTIVE                                                                                                    | PR 03/13 22:18:32 (                                                                                               | 3.8 day) 03/17 17:47                                                                     | .07 (1 sec) 🗲                                            | Peripheral Interface<br>Manager/PIM            |
| CTIServerNo S                                                                                                    | ide State                                                                                                    | LastStateChan                                                                                                    | ige LastHeard                                                                            | 1From                                                    | (                                              |
| 1                                                                                                    | ? CTI_NULL                                                                                                    | 12/08 19:00:02 (                                                                                                  | (98.9 day)                                                                               | $\leftarrow$                                             | CTIServer                                      |

connect-Zeit für die aktuelle aktive Seite an. In diesem Beispiel ist PGAgent auf PG5B die aktive Seite. PG5A ist inaktiv:

 PGAgent
 LastStateChangeTime
 ConnectATime
 Status
 ConnectBTime

 SideA
 P-- 02/01 11:50:23 (3.2 hr)
 IDLE AGENT
 IDLE AGENT

 SideB
 PIA 02/01 11:48:54 (3.2 hr)
 02/01 11:48:54 (3.2 hr)
 02/01 11:48:54 (3.2 hr)
 02/01 11:48:54 (3.2 hr)

 hr)
 CONNECTED
 CONNECTED
 02/01 11:48:54 (3.2 hr)
 02/01 11:48:54 (3.2 hr)

### **Opctest-Befehle**

Geben Sie **help** oder **?** an der opctest-Eingabeaufforderung ein, um eine Liste der verfügbaren Befehle anzuzeigen.

Einige der **opctest**-Befehle, wie **List\_Agents** und **List\_Trunk\_Group**, erfordern einen oder mehrere zusätzliche Befehlszeilenschalter. Geben Sie **command name /? ein.** um die korrekte Syntax zu erhalten. Hier ein Beispiel:

```
opctest: la
list_agents: Error for PeripheralID: Missing argument.
opctest: la /?
Usage: list_agents PeripheralID [/agent AgentID] [/state AgentState]
                 [/group SkillGroupID] [/agpri SkillGroupPriority] [/logout]
                 [/help] [/?]
opctest: la 5004
SkillGroup= 0 Pri= 0 ----- LoggedOn=23 Avail=0 NotReady=4 Ready=19 TalkingIn=16
                     TalkingOut=0 TalkingOther=3 WorkRdy=0 WorkNRdy=0 Busy=0
Reserved=0 Hold=0
SkillGroup= 1 Pri= 0 ----- LoggedOn=9 Avail=0 NotReady=1 Ready=8 TalkingIn=7
                     TalkingOut=0 TalkingOther=1 WorkRdy=0 WorkNRdy=0 Busy=0
Reserved=0 Hold=0
SkillGroup= 2 Pri= 0 ----- LoggedOn=25 Avail=0 NotReady=4 Ready=21 TalkingIn=20
opctest: ltg
list_trunk_groups: Error for PeripheralID: Missing argument.
opctest: ltg 5004
       SkTargetID NTGSkTargetID NumTrunks LastHHU Tracing Ext
Perph#
ConfigParam
                                    -1 02/01 14:30:00
     0
        5057
                     5005
                                                         0
                                    -1 02/01 14:30:00
     1
           5058
                     5005
                                                         0
                    5005
          5059
                                    -1 02/01 14:30:00
     2
                                                         0
     3
          5060
                    5005
                                    -1 02/01 14:30:00
                                                         0
     4
          5061
                    5005
                                    -1 02/01 14:30:00
                                                         0
     5
          5062
                    5005
                                    -1 02/01 14:30:00
                                                         0
                                    -1 02/01 14:30:00
          5063
                    5005
     6
                                                         0
     7
          5064
                                    -1 02/01 14:30:00
                    5005
                                                         0
          5065
                                       02/01 14:30:00
     8
                     5005
                                    -1
                                                         0
     9
           5066
                     5005
                                    -1 02/01 14:30:00
                                                         0
          5067
                    5005
                                    -1 02/01 14:30:00 0
    10
    12
          5010
                    5005
                                   -1 02/01 14:30:00 0
    13501150051450685005
                                   -1 02/01 14:30:00
                                                         0
                                                       0
                                   -1 02/01 14:30:00
```

### **Debuginformationen**

Geben Sie den Befehl **debug** aus, um das spezifische Debuggen innerhalb von **opctest** zu aktivieren. Der **debug-**Befehl ermöglicht die Debugsteuerung, indem die <u>Ablaufverfolgung aktiviert</u> wird. Eine Aktivierung der Debugsteuerung ist viel effektiver, als wenn Sie die Registrierung anpassen oder die EMSTraceMask für den OPC-Prozess aktivieren. Die Aktivierung der Debugsteuerung aktiviert die Ablaufverfolgung auf OPC-Seite, für die Sie zusätzliche Ablaufverfolgung benötigen. Das Ablaufverfolgungsergebnis wird in den Protokolldateien des OPC Event Management System (EMS) angezeigt. Verwenden Sie **Dumlog**, um die Ausgabe der EMS-Protokolle anzuzeigen. Weitere Informationen <u>finden Sie</u> unter <u>Verwendung des Dumping-Dienstprogramms</u>.

Hier ein Beispiel:

Führen Sie den Befehl **debug /routing** aus, wenn Sie ein Problem mit der Übersetzungsroute beheben müssen.

Wenn Sie die Fehlerbehebung abgeschlossen haben, verwenden Sie den Schalter **/noall**, um die OPC-Ablaufverfolgung auszuschalten. Wenn die Ablaufverfolgung aktiviert ist, können Leistungsprobleme auftreten.

## Beenden und Beenden des opctest

Geben Sie den Befehl quit aus, um das opctest-Dienstprogramm zu beenden.

**Vorsicht:** Seien Sie vorsichtig, wenn Sie den Befehl **exit\_opc** ausgeben. Mit diesem Befehl wird der OPC-Prozess angewiesen, bei Duplexbetrieb beide Seiten des PGs zu verlassen. Der Node Manager erzwingt den Neustart des Prozesses, wodurch ein erneutes Laden der Konfiguration für den Call Router erzwungen wird. Alle internen Peripheriegeräte und Agentenstatus werden geleert. Anschließend erlernen OPC und der Peripheral Interface Manager (PIM) den PG und seine Konfiguration neu.

## Zugehörige Informationen

- Verwendung des Dumping-Dienstprogramms
- <u>Aufziehen der Ablaufverfolgung</u>
- <u>Technischer Support und Dokumentation Cisco Systems</u>